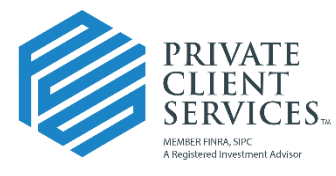

Let our independence ignite yours.™

## Creating an Advisor Work Office Item from an Uploaded Document

## Click on Retrieve, then Advisor Office.

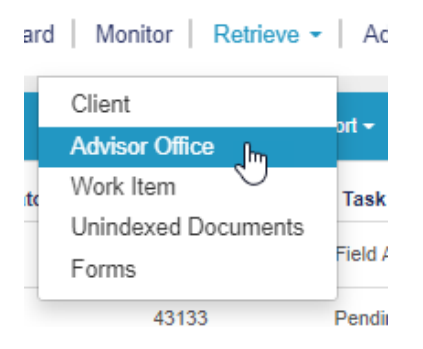

Click on Advisor Office Documents, click the checkbox next to the item to turn into a Work Item, then click Create WI.

| REVAIL<br>SERVICES. All by Name  Client Search |                | ٩             |                                   |                       |                |                             |             |              |               | Advisor [                              | Dashboard    | Tracker BI             | Dashboard        | d   Monitor      | Retrie | eve •   Adminis | stration   🖿   | New 👻                | #           |             | lh      | ill •  |
|------------------------------------------------|----------------|---------------|-----------------------------------|-----------------------|----------------|-----------------------------|-------------|--------------|---------------|----------------------------------------|--------------|------------------------|------------------|------------------|--------|-----------------|----------------|----------------------|-------------|-------------|---------|--------|
| Advisor Office Folder Advisor Office Documents |                |               |                                   |                       |                |                             |             | _            |               | _                                      |              |                        |                  |                  |        |                 |                |                      |             |             |         |        |
| Default                                        | New Advisor Of | Ice Documents | + Export •                        | <u>↓</u> Stamp +      | UI Barce       | ode Combine                 | & Print     | © Merge      | Creat         |                                        | omize Report |                        |                  |                  |        |                 |                |                      |             | Show 1      | 5 ¥ e   | ntries |
| Clear Clear                                    |                | Brok          | or                                |                       |                |                             |             | Advisor      | Advisor       | lder                                   | Arlyisor     |                        |                  |                  |        |                 |                |                      | Number      |             |         |        |
| Document Type                                  | Document       | Type Form     | tr<br>Is Form Nam                 | е                     | Other<br>Forms | Folder Name                 | Rep<br>Code | Last<br>Name | First<br>Name | Advisor<br>Rep SSN                     | OSJ<br>Code  | Advisor<br>Office Type | Document<br>Date | Business<br>Type | Vendor | Last Note       | Document<br>ID | Created              | of<br>Pages | User        | Work    |        |
| Broker Dealer Forms                            | Advertising    |               |                                   |                       | c              | COMPLIANCE DOCS             | BD123       | REP          | BD            | 2000003333                             | BD1          | Correspondence         | 02/18/2021       | BD/RJA           |        | test            | 194385         | 02/18/21<br>2:19 PM  | 3           | bd.rep      |         | ≻      |
| None Selected                                  | Disclosure     | Prospectus    | SOCIAL NE<br>AND WEBS<br>DISCLOSU | TWORKING<br>NTE<br>RE | S              | SOCIAL MEDIA<br>DISCLOSURES | PS003       | REP3         | PS            | 3000003333                             |              | Correspondence         | 02/08/2021       | BD/RIA           |        | Rejected        | 182902         | 02/08/21<br>10:11 AM | 1           | ps.rep3     | 40141   | ≽      |
| Other Forms                                    | Disclosure     | rospectus     | SOCIAL NE<br>AND WEBS             | TWORKING              | S              | SOCIAL MEDIA<br>DISCLOSURES | PS003       | REP3         | PS            | 3000303333                             |              | Correspondence         | 02/08/2021       | BD/RJA           |        | Looks good      | 182903         | 02/08/21<br>10:12 AM | 1           | rarmock     | 40142   | ≽      |
| Document Date                                  | Logs/Report    | s             | 0.00000                           |                       | s              | SUPERVISORY                 | BD123       | REP          | BD            | XXXXX3333                              | BD1          | Log                    | 02/03/2021       | BD/RIA           |        | JANUARY LOG     | 179886         | 02/03/21             | 1           | ы           | 37138   | ≽      |
| Business Type                                  | Compliance     |               |                                   |                       | S              | SUPERVISORY<br>LOGS         | BD123       | REP          | BD            | X000XX3333                             | BD1          | Log                    | 02/03/2021       | BD/RIA           |        |                 | 210384         | 02/24/21<br>2:17 PM  | 1           | ы           |         | ≽      |
| None Selected 👻                                | Compliance     |               |                                   |                       |                | OGS                         | 8D123       | REP          | 80            | XXXXXXXXXXXXXXXXXXXXXXXXXXXXXXXXXXXXXX | BD1          | Log                    | 02/03/2021       | BD/RIA           |        | JANUARY LOG     | 210385         | 02/24/21<br>2:21 PM  | 1           | hil         | 52635   | ≻      |
| Vendor 4                                       | Compliance     |               | CORRESPI<br>COVER SH              | ONDENCE               | c              | CORRESPONDENCE              | PS003       | REP3         | PS            | 2000003333                             |              | Correspondence         | 02/01/2021       | BD/RJA           |        | Rejected        | 140765         | 10/14/20<br>10:25 AM | 1           | jason_aller | n 15671 | ≻      |
| n (10                                          | Logs/Report    | la -          |                                   |                       | S              | SUPERVISORY                 | BD123       | REP          | BD            | XXXXXX3333                             | BD1          | Log                    | 10/28/2020       | BD/RIA           |        | USPNY Sup Log   | 142214         | 10/28/20             |             | bd.rep      | 16454   | 0      |

Click the Request Type drop-down arrow and select the appropriate type for the document being submitted. This is what drives the workflow piece.

| Request Type         | Request Type                                                                                                    |    |
|----------------------|----------------------------------------------------------------------------------------------------|----|
| Draft NIGO Subject   |                                                                                                    | Q, |
| Draft NIGO Email     | Outside RIA Account Activity<br>Political Contributions<br>Private Securities Transaction<br>Product Provider Training | •  |
| Draft Reject Subject | Seminar / Adv Reimbursements<br>Social Media Disclosures                                                               |    |
| Draft Reject Email   | Supervisory Logs<br>Tracker RI                                                                                         | ×  |

Navigate down to the Folder/Subfolder and click Add > Advisor Office Folder.

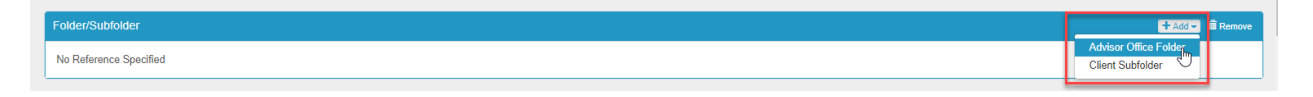

On the next screen, a rep search may need to be conducted if you have access to more than rep code as you want to ensure you are inputting into the proper rep's folder. Once you locate the appropriate folder for the document being submitted, click the checkbox and then click Select.

| Retrieve / Select                     |          |                                             |                     |               |          |
|---------------------------------------|----------|---------------------------------------------|---------------------|---------------|----------|
| Clear Sefresh                         | ✓ Select | Cancel                                      | ew                  |               |          |
|                                       |          | Folder Name                                 | Advisor Office Type | Business Type | Rep Code |
| Advisor Office Type None Selected     |          | SUPERVISORY LOGS                            | Log                 | BD/RIA        | BD123    |
| Folder Name                           |          | SOCIAL MEDIA DISCLOSURES                    | Disclosure          | BD/RIA        | BD123    |
| Folder Name                           |          | PRODUCT PROVIDER TRAINING<br>REQUESTS       | Training            | BD/RIA        | BD123    |
| Business Type None Selected           |          | PRIVATE SECURITIES<br>TRANSACTIONS          | Compliance          | BD/RIA        | BD123    |
| Rep                                   |          | POLITICAL CONTRIBUTIONS                     | Compliance          | BD/RIA        | BD123    |
| BD123 *<br>Some(REP)                  |          | OUTSIDE RIA ACCOUNT<br>ACTIVITY DISCLOSURES | Disclosure          | BD/RIA        | BD123    |
| Some(BD) *  Some(XXXXX3333) Some(PD1) |          | OUTSIDE BUSINESS ACTIVITY<br>DISCLOSURES    | Disclosure          | BD/RIA        | BD123    |
| Some(BD1)                             |          | LICENSES AND REGISTRATIONS                  | Compliance          | BD/RIA        | BD123    |
| From                                  |          | INVESTMENT ACCOUNT<br>DISCLOSURE - PERSONAL | Disclosure          | BD/RIA        | BD123    |
| То                                    |          | GIFT LOGS                                   | Log                 | BD/RIA        | BD123    |
|                                       |          | GENERAL                                     | General             | BD/RIA        | BD123    |
|                                       |          | CUSTOMER COMPLAINTS                         | Complaint           | BD/RIA        | BD123    |

This will bring you back to the Details screen. Confirm the indexing information and then click Save.

|         |                  |                 |                 |                  |              |                 |                  |                     | 🛓 Save    | Cancel |
|---------|------------------|-----------------|-----------------|------------------|--------------|-----------------|------------------|---------------------|-----------|--------|
| Details | ;                |                 |                 |                  |              |                 |                  |                     |           |        |
|         |                  |                 | Request Type    | Supervisory Logs | ,            | x *             |                  |                     |           |        |
|         |                  | Draft           | NIGO Subject    |                  |              |                 |                  |                     |           |        |
|         |                  | Dra             | aft NIGO Email  |                  |              |                 |                  |                     |           | Ξ I    |
|         |                  |                 |                 |                  |              |                 |                  |                     |           |        |
|         |                  |                 |                 |                  |              |                 |                  |                     |           | 11     |
|         |                  | Draft F         | Reject Subject  |                  |              |                 |                  |                     |           |        |
|         |                  | Draf            | ft Reject Email |                  |              |                 |                  |                     | 3         |        |
|         |                  |                 |                 |                  |              |                 |                  |                     |           |        |
|         |                  |                 |                 |                  |              |                 |                  |                     |           | 11     |
|         |                  | Merge into Work | k Item Number   |                  |              |                 |                  |                     |           |        |
|         |                  | Remove Docs fro | om original WI  | No               |              | ~               |                  |                     |           |        |
|         |                  |                 |                 |                  |              |                 |                  |                     |           |        |
| Folder  | /Subfolder       |                 |                 |                  |              |                 |                  | 4                   | - Add - 🏛 | Remove |
|         |                  |                 |                 |                  | Rep          |                 |                  |                     |           |        |
|         | Folder Name      | Rep Code        | Advisor Last N  | lame Advisor     | r First Name | Advisor Rep SSN | Advisor OSJ Code | Advisor Office Type |           |        |
|         | SUPERVISORY LOGS | BD123           | REP             | BD               |              | XXXXXX3333      | BD1              | Log                 |           |        |

Within the Work Item screen, review the information and if all is in good order, click Send for Review.

| Retrieve               |                                                            |                                                         |                              |                                                |                                                               |                                             |                                                                                 |                                                 |                                     |                                   |                 | + Back |
|------------------------|------------------------------------------------------------|---------------------------------------------------------|------------------------------|------------------------------------------------|---------------------------------------------------------------|---------------------------------------------|---------------------------------------------------------------------------------|-------------------------------------------------|-------------------------------------|-----------------------------------|-----------------|--------|
| Pen                    | ling Advis                                                 | or Review                                               |                              |                                                |                                                               | ♥ Actions +                                 | Reassign Send                                                                   | for Review                                      | em Client Do<br>Merge               | cuments<br>Archive                | Decament #21034 | ./d×   |
| Advis<br>W<br>Re<br>Id | or Office V<br>mk<br>Reques<br>Type<br>33 Supervis<br>Logs | fork Items<br>t Folder<br>Name<br>ory SUPERVISO<br>LOGS | Rep<br>Code<br>RY BD123      | Advis<br>Advisor<br>Last<br>Name<br>REP E      | or Office Folder<br>Advisor<br>First Ac<br>Name Re<br>3D 2000 | Ac<br>Ivisor OS<br>Ip SSN Cc<br>DOC3333 BD1 | Ivisor Advisi<br>SJ Office<br>xde Type<br>Log                                   | or SLA<br>Start<br>Time<br>02/25/21<br>12:47 Pt | SLA<br>Stop<br>Time                 | Error<br>Message                  | TEST STATEMENT  |        |
| Work                   | Documen<br>Type<br>Complianc                               | Broker<br>t Dealer<br>Forms                             | ruments<br>Form O<br>Name Fe | Add - ,<br>ther Folde<br>Name<br>SUPEI<br>LOGS | tr Rep<br>Code<br>RVISORY BD123                               | Advisor<br>Last<br>Name                     | Combine & Print<br>isor Office Folde<br>Advisor<br>First — A<br>Name R<br>BD XX | Morgo     C                                     | dvisor Ad<br>SJ Of<br>ode Ty<br>Log | Create WI<br>dvisor<br>fice<br>pe |                 | 6      |
|                        |                                                            |                                                         |                              |                                                |                                                               |                                             | Showin                                                                          | g 1 to 1                                        | Previous                            | Next                              |                 |        |